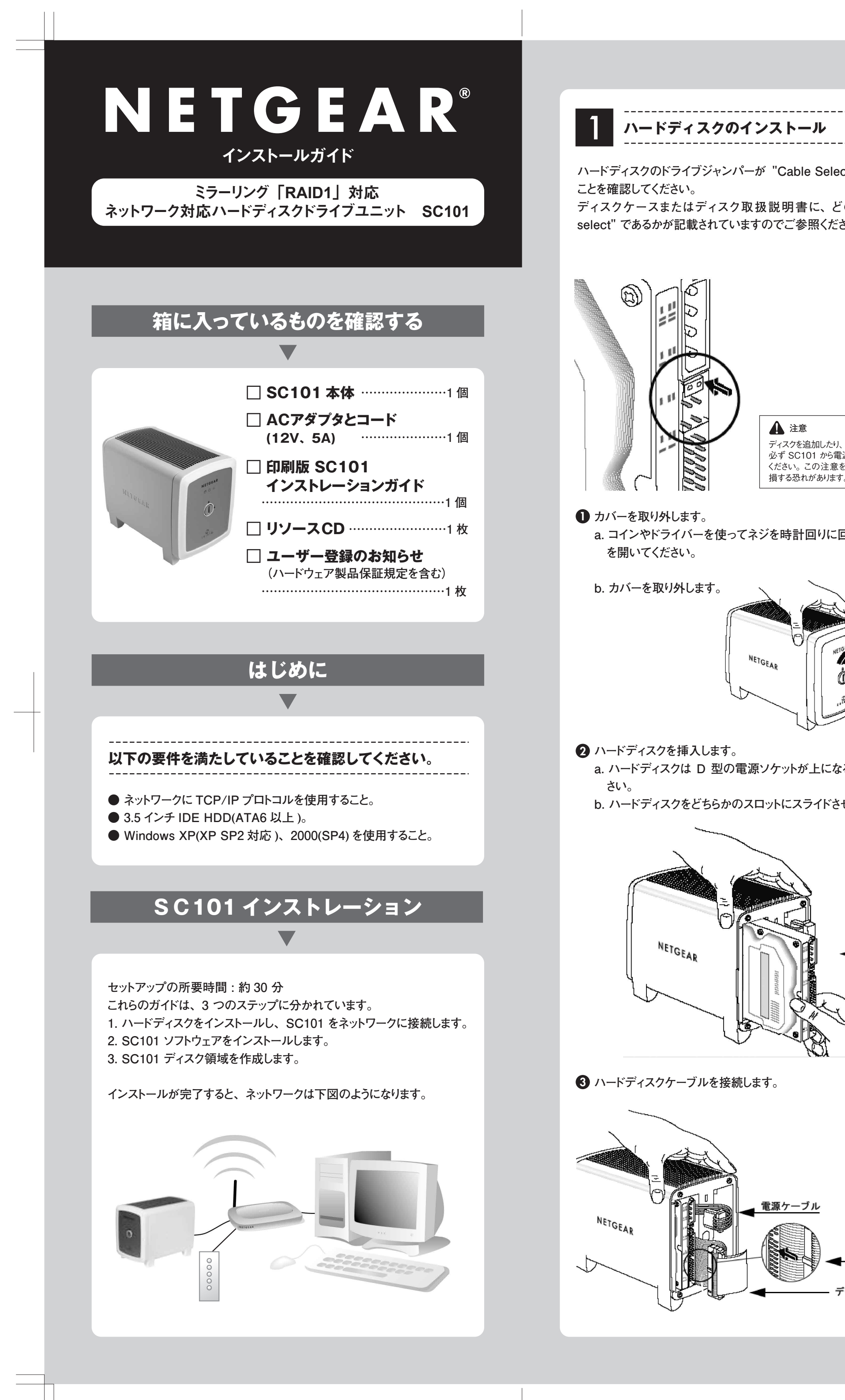

|                                    | ④ SC101 をネットワークに接続します。                                                                                                    |
|------------------------------------|----------------------------------------------------------------------------------------------------|
| ct" に設定してある<br>の 設定が "cable<br>さい。 | PC                                                                                                    |
|                                    | a. 付属の Ethernet ケーブルを使用して SC101 と DHCP 機能を持つ機器 (ルータなど) を接続してください。                                                                                                    |
|                                    | <b>b.</b> 付属の AC アダプタを SC101 に接続し、電源アダプタを差し込みます。                                                                                                    |
|                                    | c. SC101 のフロントパネルを確認し、緑色の電源ランプが添付が点<br>灯し、黄色のネットワークランプが点灯しているのを確認します。                                                                                                    |
| 取り外したりする前に、                        | d. 以下、下記の順で周辺機器の電源を入れてください。<br>1. ADSL/Cable Modem<br>2. DHCP 機能を持つ機器(ルータなど)<br>3. PC                                                                                                    |
| 源コードを抜いておいて<br>を怠ると、ディスクが破<br>-。   | 2 SC101 ソフトウェアをインストールします                                                                                                    |
|                                    | はじめる前に                                                                                                    |
|                                    | ・ソフトウエアインストール中は、ご利用の PC が SC101 本体と同じ<br>ネットワークに接 続されている必要があります。Ethernet を通して<br>PC に接続をしてください。                                                                                                    |
|                                    | ・ SC101 にアクセスする すべての PC に本製品に同梱されているリ<br>ソース CD をインストールする必要があります。                                                                                                    |
|                                    | <ul> <li>リソース CD を PC に挿入し、Smart<br/>Wizard 画面を立ち上げます。</li> <li>※Smart Wizard 画面が表示されない場合は、<br/>CD から Autorun.exe を実行してください。</li> </ul>                                                                                                    |
| るように置いてくだ                          | 2 [ソフトウェアのインストール]をクリックします。                                                                                                    |
| せます。                               | NETGEAR<br>NETGEAR<br>N |
| ■ D型<br>電源ソケット                     |                                                                                                    |
|                                    | <ul> <li>③ [アップデートチェック]をクリックし、指示に従ってインストールを進めます。ソフトウェアがネットワーク上に SC101 があるかどうかをチェックします。</li> <li>Windows ロゴの認証警告が表示された場合は、[続ける]をクリックしてそのまま進めてください。</li> </ul>                                                                                                    |
|                                    | <ul> <li>セットアップタイプを選択し、[ウィザードセットアップ](推奨)または[詳細構成]を選択します。<br/>画面の指示に従い、いくつかのソフトウェアドライバコンポーネントを<br/>インストールしてください。デスクトップに SC101 Manager のソフト<br/>ウェアアイコンが表示されます。</li> </ul>                                                                                                    |
|                                    | 3 SC101 ディスク領域を作成します                                                                                                    |
| データケーブルキー<br>ニータケーブル               | 以下の例では、80GB ディスクを2台用意し、「Marketing」 用にパーティ<br>ションを 30GB 確保しミラーリングを行います。<br>また、「ドライブの共有」 をし、「パスワード」を共有する設定にします。                                                                                                    |
|                                    |                                                                                                    |

| ▶ ウィザード 「構成モー                                                                                                    | ド」で「ウィザードセ                                                                                                    | <b>?ットアップ</b> 」を                                                                                                    | 選択し、「次々                                                                                                    |          |
|----------------------------------------------------------------------------------------------------|----------------------------------------------------------------------------------------------------|----------------------------------------------------------------------------------------------------|----------------------------------------------------------------------------------------------------|----------|
| をクリックしてください                                                                                                    | N <sub>o</sub>                                                                                                    |                                                                                                    |                                                                                                    | <b>.</b> |
| NETGEA                                                                                                    | R <sup>®</sup>                                                                                                    | Sentral Manager                                                                                                    | adal SC101                                                                                                    |          |
|                                                                                                    | o totago c                                                                                                    | onnan managor m                                                                                                    | 5010101                                                                                                    |          |
| 構成モードを選択してください<br>● ウィザードセットアップ                                                                                                    | 5                                                                                                    |                                                                                                    |                                                                                                    |          |
| このスマートウィザードを1<br>することができます。<br>〇 詳細構成                                                                                                    | 更うと、簡単に新規ドライブを追                                                                                                    | 加したり、既存のドライ                                                                                                    | ブを修正したり                                                                                                    |          |
| そかい有ユーリには推笑                                                                                                    | ርጉድርስ                                                                                                    |                                                                                                    |                                                                                                    |          |
| へルプ(出)                                                                                                    |                                                                                                    | 法へ働と                                                                                                    | 終7⊠                                                                                                    |          |
| の「新規ドライブの作成                                                                                                    | を選択し、「次                                                                                                    | <   をクリック                                                                                                    | してください。                                                                                                    |          |
| NETGEAR Storage Centr                                                                                                    | al Manager                                                                                                    |                                                                                                    |                                                                                                    | ×        |
| SMARTW                                                                                                    | R®                                                                                                    | <b>Central Manager</b> m                                                                                                    | odel SC101                                                                                                    | Ш        |
|                                                                                                    |                                                                                                    |                                                                                                    |                                                                                                    | Ш        |
| ウィザードオブションを選択                                                                                                    |                                                                                                    |                                                                                                    | -                                                                                                    |          |
| ○新規ドライブの作成<br>この pc で使用可等また                                                                                                    | (ተታልኑጦ                                                                                                    | サカできる新想とう人                                                                                                    |                                                                                                    |          |
| <ul> <li>○ 新規ドライブの作成<br/>この PC で使用可苦また<br/>ブを作成します。</li> <li>○ 既存のドライブの管理<br/>既存のドライブ設定を傾<br/>されたいです。</li> </ul>                                                                                                    | はネットワーク上のほかの PC で<br>変正し、ドライブの名前変更/切り                                                                                                    | 共有できる新規ドライ<br>)離し消鳴を行ったり、                                                                                                    | 具                                                                                                    |          |
| <ul> <li>新規ドライブの作成<br/>この PC で使用可答また<br/>ブを作成します。</li> <li>既存のドライブの管理<br/>既存のドライブ設定を修<br/>有効化/無効化、容量;</li> <li>ドライブ追加<br/>利用可能な共有または</li> </ul>                                                                                                    | はネットワーク上のほかの PC で<br>証し、ドライブの名前変更/切れ<br>追加などを実行します。<br>プライベートドライブをこの PC (こ)                                                                                                    | 共有できる新規ドライ<br>)離し/削除を行ったり、<br>追加します。                                                                                                    | 共有の                                                                                                    |          |
| <ul> <li>新規ドライブの作成<br/>この PC で使用可答また<br/>ブを作成します。</li> <li>既存のドライブの管理<br/>既存のドライブ設定を修<br/>有効化/無効化、容量;</li> <li>ドライブ追加<br/>利用可能な共有または</li> </ul>                                                                                                    | はネットワーク上のほかの PC で<br>②正し、ドライブの名前変更/切れ<br>追加などを実行します。<br>プライベートドライブをこの PC (こ)                                                                                                    | 共有できる新規ドライ<br>)離し/削除を行ったり、<br>追加します。                                                                                                    | 共有の                                                                                                    |          |
| <ul> <li>新規ドライブの作成<br/>この PC で使用可答まな<br/>ブを作成します。</li> <li>既存のドライブの管理<br/>既存のドライブ設定を修<br/>有効化/無効化、容量:</li> <li>ドライブ追加<br/>利用可能な共有または</li> </ul>                                                                                                    | はネットワーク上のほかの PC で<br>む正し、ドライブの名前変更/切れ<br>追加などを実行します。<br>プライベートドライブをこの PC (こ)                                                                                                    | 共有できる新規ドライ<br>)離し/削除を行ったり、<br>追加します。                                                                                                    | <br>共有の                                                                                                    |          |
| <ul> <li>新規ドライブの作成<br/>この PC で使用可答また<br/>ブを作成します。</li> <li>既存のドライブの管理<br/>既存のドライブ設定を修<br/>有効化/無効化、容量;</li> <li>ドライブ追加<br/>利用可能な共有または</li> </ul>                                                                                                    | はネットワーク上のほかの PC で<br>証し、ドライブの名前変更/UX<br>追加などを実行します。<br>プライベートドライブをこの PC (こ<br>く 戻る(B)                                                                                                    | 共有できる新規ドライ<br>)離し/削除を行ったり、<br>追加します。                                                                                                    | 共有の<br>終了 <u>⊗</u>                                                                                             |          |
| <ul> <li>              新規下ライブの作成<br/>この PC で使用可苦また<br/>プを作成します。      </li> <li>             既存のドライブの管理<br/>既存のドライブ設定を循<br/>有効化/無効化、容量:         </li> <li>             ドライブ追加<br/>利用可能な共有または         </li> <li>             やっレづく出         </li> <li>             か理ハードディスクを<br/>2 つのIPアドレスが見<br/>※見えない場合は、「終<br/>※見えない場合は、「終         </li> <li>             NETGEAR Storage Cente<br/>NETGEAR Storage Cente<br/>NETGEAR Storage Cente<br/>S MARTWI         </li> </ul>                                                                                                    | はネットワーク上のほかの PC で<br>部正し、ドライブの名前変更/tm<br>追加などを実行します。<br>プライベートドライブをこの PC (こ)<br>く 戻る(B)<br>を選択します。 2 つ<br>える必要があります。<br>ア Manager<br>R <sup>(®)</sup><br>I Z A R D Storage C                                                                         | 共有できる新規ドライ<br>)離し/削除を行ったり、<br>追加します。<br>・<br>(次へ(小) ><br>中日DDを使用し<br>た。<br>再起動してください<br>Central Manager m                                                     | 共有の<br>終了☆<br>、<br>、<br>、<br>○<br>○<br>○<br>○<br>○<br>○<br>○<br>○<br>○<br>○<br>○<br>○<br>○                     | は、<br>×  |
| <ul> <li>              新規下ライブの作成<br/>この PC で使用可苦まな<br/>プを作成します。      </li> <li>             既存のドライブ的管理<br/>既存のドライブ設定を消<br/>有効化/無効化、容量:         </li> <li>             ドライブ追加<br/>利用可能な共有または         </li> <li>             ペルプ(出)         </li> <li>             か理ハードディスクを<br/>2 つのIPアドレスが見<br/>※見えない場合は、「終本         </li> <li>             NETGEAR Storage Cente<br/>NETGEAR Storage Cente<br/>NETGEAR Storage Cente<br/>S M A R T W         </li> </ul>                                                                                                    | はネットワーク上のほかの PC で<br>部正し、ドライブの名前変更/UXI<br>追加などを実行します。<br>プライベートドライブをこの PC (こ)<br>く 戻る(E)<br>を選択します。 2 つ<br>える必要があります<br>了」をクリックして PCを引<br>r Manager<br>R <sup>®</sup><br>IZARD Storage C<br>*5イブを作成する物理ハードデ                                          | 共有できる新規ドライ<br>)離し/削除を行ったり、<br>追加します。<br>中HDDを使用し<br>た。<br>再起動してください<br>Central Manager m<br>ィスクを選択します。                                                        | 共有の<br>終了☆<br>、<br>・<br>。<br>●<br>●<br>●<br>●<br>●<br>●<br>●<br>●<br>●<br>●<br>●<br>●<br>●                     |          |
| <ul> <li>         ・新規下ライブの作成<br/>この PC で使用可苦また<br/>才を作成します。         ・<br/>・ 既存のドライブの管理<br/>既存のドライブ設定を消<br/>有効化/無効化、容量:         ・<br/>・ドライブ追加<br/>利用可能な共有または         ・<br/>・ハレブ(出)         ・<br/>・<br/>・</li></ul>                                                                                                    | はネットワーク上のほかの PC で<br>部正し、ドライブの名前変更/UM<br>追加などを実行します。<br>プライベートドライブをこの PC (こ)<br>を選択します。2 つ<br>える必要があります<br>了」をクリックして PC を引<br>ア Manager<br>R <sup>®</sup><br>IZARD Storage C<br>*ライブを作成する物理ハードデ<br>.168.1.13 (76GB)<br>.168.1.14 (76GB)              | 共有できる新規ドライ<br>)痛し/削除を行ったり、<br>追加します。<br>・<br>・<br>・<br>・<br>・<br>・<br>・<br>・<br>・<br>・<br>・<br>・<br>・<br>・<br>・<br>・<br>・<br>・<br>・                           | 共有の<br>終了☆<br>、<br>・<br>。<br>●<br>●<br>●<br>●<br>●<br>●<br>●<br>●<br>●<br>●<br>●<br>●<br>●                     |          |
| <ul> <li>              新規下ライブの作成<br/>この PC で使用可苦また<br/>プを作成します。      </li> <li>             既存のドライブの管理<br/>既存のドライブ設定を消<br/>有効化/無効化、容量:         </li> <li>             ドライブ追加<br/>利用可能な共有または         </li> <li>             やのビライブの管理<br/>既存のドライブ設定を消<br/>有効化/無効化、容量:         </li> <li>             ドライブ追加<br/>利用可能な共有または         </li> <li>             か理ハードディスクを<br/>2 つのIPアドレスが見<br/>※見えない場合は、「終<br/>NETGEAR Storage Center<br/>NETGEAR Storage Center<br/>NETGEAR Storage Center<br/>S M A R T W<br/>この新しい         </li> </ul>                                                                                                    | はネットワーク上のほかの PC で<br>変正し、ドライブの名前変更/UM<br>追加などを実行します。<br>フライベートドライブをこの PC (こ)<br>を選択します。2 つ<br>える必要があります<br>了」をクリックして PC を引<br>ア Manager<br>R <sup>®</sup><br>IZARD Storage C<br>ドライブを作成する物理ハードデ<br>166.1.13 (76GB)                                   | 共有できる新規ドライ<br>)痛し/川豚を行ったり、<br>追加します。<br>・<br>・<br>・<br>・<br>・<br>・<br>・<br>・<br>・<br>・<br>・<br>・<br>・                                                         | 」<br>共有の<br>終了☆<br>、<br>、<br>●<br>●<br>●<br>●<br>●<br>●<br>●<br>●<br>●<br>●<br>●<br>●<br>●<br>●<br>●<br>●<br>● |          |
| <ul> <li>● 新規Fライブの作成<br/>この PC で使用可答まな<br/>ブを作成します。</li> <li>● 既存のドライブ設定を始<br/>有効化/無効化、容量:</li> <li>● ドライブ追加<br/>利用可能な共有または</li> <li>▲ルブ(山)</li> <li>③ 物理ハードディスクを<br/>2 つのIPアドレスが見<br/>※見えない場合は、「終<br/>● NETGEAR Storage Cente<br/>NETGEAR Storage Cente<br/>SMARTWI</li> <li>この新しい<br/>この新しい)</li> </ul>                                                                                                    | はネットワーク上のほかの PC で<br>部正し、ドライブの名前変更/UR<br>追加などを実行します。<br>プライベートドライブをこの PC (こ)<br>を選択します。2 つ<br>える必要があります。<br>7 Jをクリックして PCを引<br>r Manager<br>R <sup>(®)</sup><br>IZARD Storage C<br><sup>S</sup> ライブを作成する物理ハードデ<br>168.1.13 (76GB)<br>168.1.14 (76GB) | 共有できる新規ドライ<br>)痛じ/削除を行ったり、<br>追加します。<br>・<br>・<br>・<br>・<br>・<br>・<br>・<br>・<br>・<br>・<br>・<br>・<br>・                                                         | 共有の<br>終了☆<br>へている場合<br>へ。<br>odel SC101                                                                       |          |
| <ul> <li>● 新規Fライブの作成<br/>この PC で使用可答まな<br/>ブを作成します。</li> <li>● 既存のドライブの管理<br/>既存のドライブ設定を何<br/>有効化/無効化、容量:</li> <li>● ドライブ追加<br/>利用可能な共有または</li> <li>▲ ハードディスクを<br/>2 つのIPアドレスが見<br/>※見えない場合は、「終<sup>-1</sup></li> <li>▶ NETGEAR Storage Cente<br/><b>NEETGEAR</b> Storage Cente<br/><b>NEETGEAR</b> Storage Cente<br/><b>SMARTW</b></li> <li>この新しい<br/>2005</li> </ul>                                                                                                    | はネットワーク上のほかの PC で<br>部正し、ドライブの名前変更/UN<br>追加などを実行します。<br>フライベートドライブをこの PC (こ)<br>を選択します。 2 つ<br>える必要があります<br>了」をクリックして PCを引<br>r Manager<br>R <sup>®</sup><br>IZARD Storage C<br>*ライブを作成する物理ハードデ<br>168.1.13 (76GB)<br>168.1.14 (76GB)                | 共有できる新規ドライ<br>)離し/削除を行ったり、<br>追加します。<br>中HDDを使用し<br>た。<br>再起動してください<br>Central Manager m<br>ィスクを選択します。                                                        | 共有の<br>終了☆<br>、<br>・<br>・<br>・<br>・<br>・<br>・                                                                  |          |
| <ul> <li>              新規下ライブの作成<br/>この PC で使用可苦また<br/>プを作成します。          </li> <li>             既存のドライブ設定を紹<br/>有効化/無効化、容量:         </li> <li>             ドライブ追加<br/>利用可能な共有または         </li> <li>             ペルプ(出)         </li> <li>             か理ハードディスクを<br/>2 つのIPアドレスが見<br/>※見えない場合は、「終         </li> <li>             NETGEAR Storage Center         </li> <li>             NETGEAR Storage Center         </li> <li>             S M A R T W         </li> </ul> <li>             Audular         <ul> <li>             Audular             </li> </ul> </li> <li>             Audular         <ul>             Lage Conterview         </ul></li> <li>             Audular         <ul>             Lage Conterview         </ul></li> <li>             Audular         <ul>             Lage Conterview         </ul></li> <li>             Audular         </li> <li>             Audular         </li> <li>             Audular         </li> <li>             Audular         </li> <li>             Audular         </li> | はネットワーク上のほかの PC で<br>部正し、ドライブの名前変更/UM<br>追加などを実行します。<br>プライベートドライブをこの PC (こ)<br>を選択します。2 つ<br>える必要があります<br>了」をクリックして PC を引<br>ア Manager<br>R <sup>®</sup><br>IZARD Storage C<br>ドライブを作成する物理ハードデ<br>166.1.13 (76GB)<br>166.1.14 (76GB)<br>(〈戻る(B)     | 共有できる新規ドライ<br>)痛じ/削除を行ったり、<br>追加します。<br>・<br>・<br>・<br>・<br>・<br>・<br>・<br>・<br>・<br>・<br>この<br>・<br>・<br>・<br>・<br>・<br>・<br>・<br>・<br>・<br>・<br>・<br>・<br>・ | 共有の<br>終了☆<br>、<br>odel SC101                                                                                  |          |

| 4 N      | IETGEAR Storage Center Manager                                                                                                    | をクリックします。                                                                        |
|----------|----------------------------------------------------------------------------------------------------|----------------------------------------------------------------------------------|
| 1        | NETGEAR <sup>®</sup>                                                                                                    | NETGEAR Storage Central Manager                                                  |
|          | S M A R   W I Z A R D Storage Central Manager model SC101                                                                                                    | SMARTWIZARD                                                                      |
|          | 新規ドライブの作成:名前と容量                                                                                                    |                                                                                  |
|          | 物理ハードディスクに 76.6 GB の空き容量があります<br>192.168.1.13                                                                                                    | 新規ドライフ(                                                                          |
|          | ドライブサイズを決定する際は、既存のファイルの2倍のサイズを書り当てることをお勧めします。<br>1つの大きなドライブを作成するよりも、複数のドライブを作成したほうが、より柔軟性が得られます。<br>たとえば、ダウンロードデータのために1つのドライブを作成し、<br>ミラードライブ2つを作成して重要なデータを保護することもできます。<br>新規ドライブの名前とサイズを選択してください。 | 共有を有効にすると、ネットワーク上のほかの<br>ようになります。 共有は、 他の PC からも同時<br>を含むドライブに適しています。            |
|          |                                                                                                    | メモ:<br>このドライブにアクセスする PC には、あらかじる<br>があれます。                                       |
|          | 名前<br>(最大28文字)<br>サイズ(GB)<br>30                                                                                                    | このドライブの共有を有効にしますか?                                                               |
|          | ヘルブ(山) 〈 戻る(四) 次へ(心) 〉 終了(公)                                                                                                    |                                                                                  |
| 8        | 次にミラーリングすろかを選択します。ここでは「けい」を選択し、「次                                                                                                    |                                                                                  |
|          | へ」をクリックします。                                                                                                    | 8 このドライブを共有する際にパ                                                                 |
| 掛 N      | IETGEAR Storage Central Manager                                                                                                    | 心 NETGEAR Storage Central Manager                                                |
|          | S M A R T W I Z A R D Storage Central Manager model SC101                                                                                                    | NETGEAR®                                                                         |
|          | 新想ドライブの作成ペラールッグ                                                                                                    | SMAKIWIZARD                                                                      |
|          |                                                                                                    | 新規ドライブの作用                                                                        |
|          | ミラーリングは理想的なデータ保護方法です。ミラーリングが有効になっている場合、SC101は2<br>つのハードディスクにあるすべてのファイルの複製を維持します。こうして、ハードディスクでエラーが発<br>生した場合にバックアップコピーを確保しておくことができます。                                                               | パスワード保護は、財務記録などの機密性の<br>保護を有効にすると、正しいパスワードを入力<br>とができます。                         |
|          | このドライブに重要データ (財務文書、画像、ホームビデオなど) を保存する場合は、ミラー<br>リングをお勧めします。このドライブが作成した後は、ミラーリングを追加することができませ<br>ん。                                                                                                  | このでじるす。<br>前のステップで共有を有効にした後、共有ドラ<br>い場合は、パスワード保護を有効にすることを<br>このドライブをパスワード保護しますか? |
|          | このドライブのミラーリングを有効にしますか?                                                                                                    |                                                                                  |
|          |                                                                                                    |                                                                                  |
|          |                                                                                                    | バスワード確認: ************************************                                    |
|          | ヘルブ(山) 〈 戻る(四) 次へ(心) 〉 (終了(公)                                                                                                    |                                                                                  |
|          |                                                                                                    | ヘルプ曲                                                                             |
| 6        | ミラーリングを作成するSC101 ハードディスクを選択して「次へ」を                                                                                                    | ◎ 最後に設定を確認し、「次へ」                                                                 |
| ∰ N      | IETGEAR Storage Center Manager                                                                                                    | • NETGEAR Storage Center Manager                                                 |
| <u> </u> | NETGEAR®                                                                                                    | NETGEAR®                                                                         |
|          | Storage Central Manager Model SC101                                                                                                    | Smart Witzand                                                                    |
|          | このドライブにミラーリングを追加                                                                                                    | 新規ドライブの                                                                          |
|          | ミラーリングを作成する SC101 ハードディスクを選択してください                                                                                                    | 新規ドライブ(お欠の設定で作成されます:                                                             |
|          | 192.168.1.14                                                                                                    | トライン石: Ma<br>物理ディスク: 192<br>サイズ: 30<br>ミラーリング・ (サイ                               |
|          |                                                                                                    | (はい)<br>共有: はい<br>パスワード保護: はい                                                    |
|          |                                                                                                    | [)次へ] をクリックしてこのドライブを作成するか.                                                       |
|          |                                                                                                    |                                                                                  |
|          |                                                                                                    |                                                                                  |
| -        |                                                                                                    |                                                                                  |
|          | ヘルプ(H) (東方(B) (次へ(N)) 総子(X)                                                                                                    | ヘルプ(H)                                                                           |

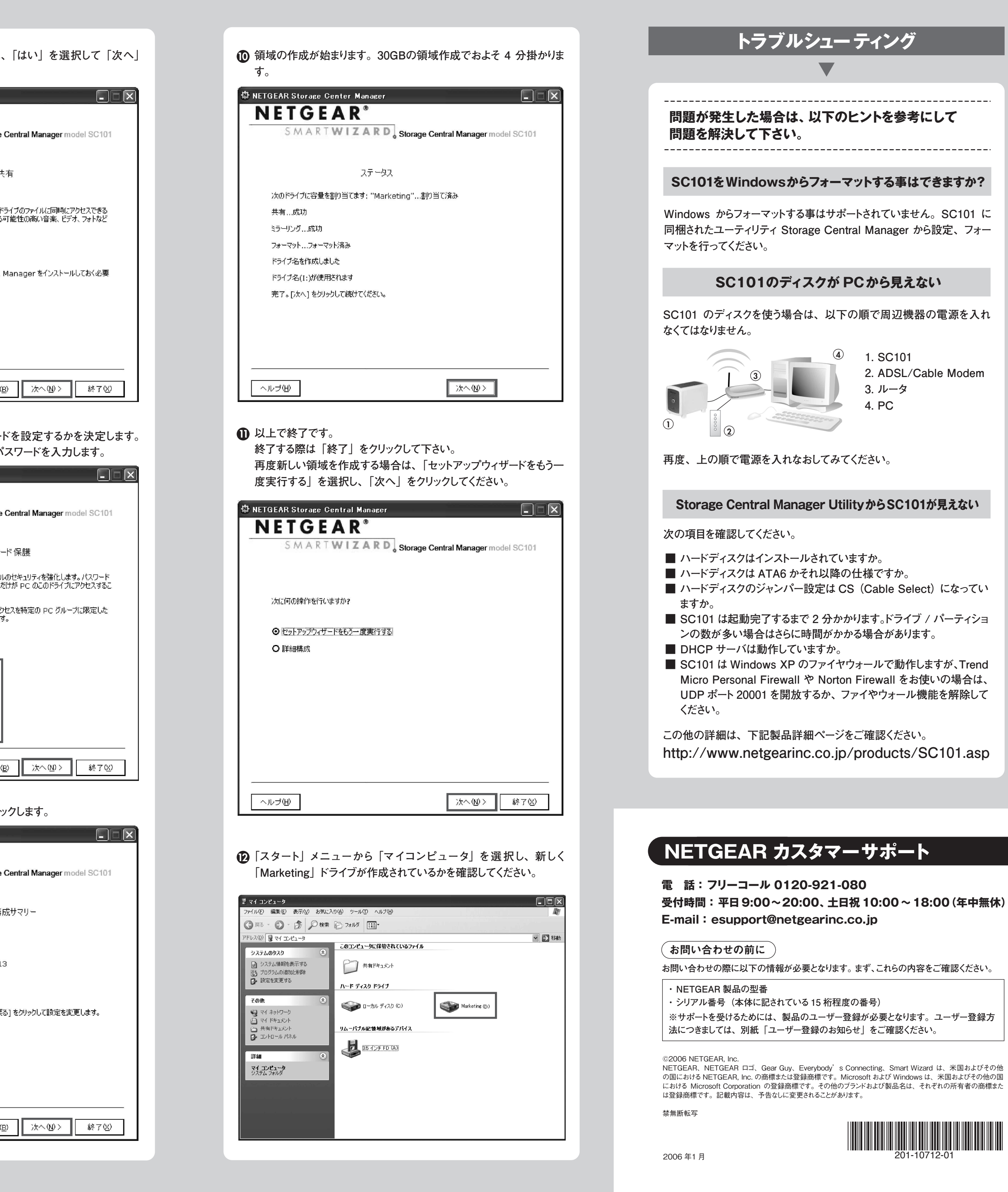

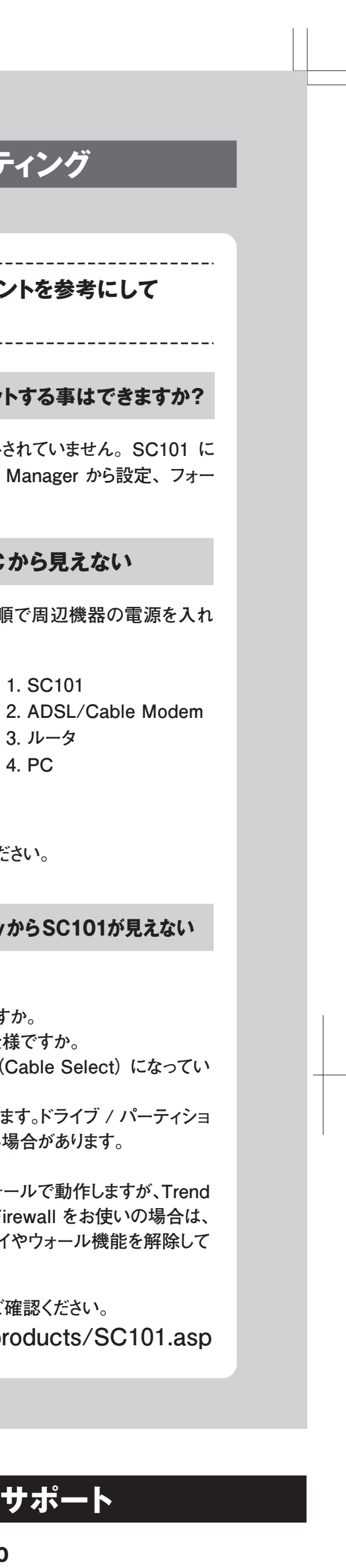

1. SC101

3. ルータ 4. PC

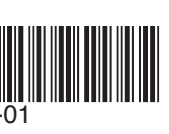